## Установка программы электронного заказа «Гранд Капитал»

- 1. Скачайте и распакуйте ZIP-архив дистрибутива программы (<u>http://grand-capital.ru/files/grand-capital-order.zip</u>).
- 2. Сохраните присланный вам файл *install.xml* в распакованную папку «grand-capitalorder». Для его получения свяжитесь с вашим менеджером.
- 3. Запустите на выполнение файл gcinstall.exe в папке «grand-capital-order».
- 4. После установки программы электронного заказа на вашем рабочем столе появится иконка с логотипом и надписью «Гранд Капитал».

По вопросам технической поддержки программы обращайтесь через форму обратной связи: <u>http://grand-capital.ru/company/feedback/?subject=order</u>, по электронной почте: <u>support@grand-capital.ru</u> или по телефону: +7 495 258-34-28.

## Руководство по работе с программой электронного заказа «Гранд Капитал»

- 1. Запустите программу. На экране появится полный список товаров (прайс-лист) с остатками.
- 2. Для поиска товара введите буквы, присутствующие в его наименовании. Вводимое значение отображается в нижней левой части экрана (поле «Фильтр»). В процессе ввода, программа автоматически отфильтрует товары, удовлетворяющие вводимому значению. Из отфильтрованного списка выберите нужный товар, перемещая курсор клавишами стрелка вверх и стрелка вниз (или используя колесо мыши). Для отмены фильтра нажмите клавишу *Esc*. Если не все колонки помещаются на экране, то их прокрутка осуществляется стрелками вправо и влево или нажатием на кнопки скроллера.
- 3. Ввод буквенных символов воспринимается как фильтр и отображается в нижней левой части экрана (поле «Фильтр»), а ввод цифровых — как ввод заказанного количества и отображается в колонке «Заказ». Для удаления ошибочно введенного количества нажмите клавишу *Delete* или кнопку «Удалить» в панели инструментов верхней части экрана. Кнопка «Удал.всё» удаляет все введенные значения. При необходимости введите новое значение.

| ૻૼૡૻૢૼૻ | Электронн  | ный заказ Гр  | анд-Капитал                  | (клиент Тестов  | ый)      |                  |                        |            |          |         |       |       |        | <b>0</b> - = | x |
|---------|------------|---------------|------------------------------|-----------------|----------|------------------|------------------------|------------|----------|---------|-------|-------|--------|--------------|---|
|         | Q          |               | <b></b>                      | ×               | ×        | Q                | X                      | <b>(</b> ) |          | ļ       |       |       |        |              |   |
| Об      | новить     | Архив         | Заказ                        | Удалить         | Удал.всё | Обновить всё     | Экспорт                | Настройки  | Новая ве | ерсия   |       |       |        |              |   |
| жв      |            | Наи           | менование                    |                 |          | Производител     | ъ                      | Серия      | Цена     | Остаток | Заказ | Упак. | % нац. | Срок хран.   |   |
|         | Абактал т  | аб.п/о 400мг  | -Nº10                        |                 | Лек д.д. |                  |                        | DH3652     | 209.03   | 702     |       | 234   |        | 01.03.2016   | - |
|         | Автозагар  | молочко-сг    | ірей "Ровный                 | загар" "SunStyl | 000 "Φp  | оеш Стайл Косме  | этикс"                 | 36609      | 87.87    | 11      |       | 6     |        | 01.03.2015   |   |
|         | Агапурин ( | СР таб.прол   | онг. п/п/о 400               | M⊏ №20          | Зентива  | а.с. Словацкая Р | <sup>р</sup> еспублика | 2640713    | 185.89   | 174     |       | 180   |        | 01.06.2015   |   |
|         | Агапурин ( | СР таб.прол   | онг. п/п/о 400               | M⊏ №20          | Зентива  | а.с. Словацкая Р | <sup>р</sup> еспублика | 2640713    | 185.89   | 643     |       | 180   |        | 01.06.2015   |   |
|         | Агапурин ( | СР таб.прол   | онг. <mark>п/п</mark> /о 600 | M⊏ №20          | Зентива  | а.с. Словацкая Р | <sup>р</sup> еспублика | 2090413    | 203.21   | 128     |       | 150   |        | 01.03.2015   |   |
|         | Агапурин - | таб. п/о 100м | <b>⊮</b> Γ№60                |                 | Зентива  | а.с. Словацкая Р | <sup>р</sup> еспублика | 5080613    | 126.32   | 282     |       | 160   |        | 01.05.2018   |   |
|         | Адвантан   | мазь д/нар.   | прим. (жирна:                | я) 0,1% 15г     | Интенди  | іс Мануфэкчурин  | г С.п.А.               | 14116A     | 306.46   | 2       |       |       | -1.14  | 01.11.2016   |   |
|         | Адвантан   | мазь д/нар.   | прим. (жирная                | я) 0,1% 15г     | Интенди  | іс Мануфэкчурин  | г С.п.А.               | 22135A     | 306.46   | 210     |       |       | -1.03  | 25.06.2017   |   |
|         | Адвантан   | мазь д/нар.   | прим. (жирна:                | я) 0,1% 15г     | Интенди  | іс Мануфэкчурин  | г С.п.А.               | 24147A     | 306.46   | 213     |       |       | -1.34  | 01.12.2017   |   |
|         | Адвантан   | эмульсия д    | наруж.прим. ч                | 0,1% 20г туба   | Интенди  | іс Мануфэкчурин  | г С.п.А.               | 21668A     | 328.35   | 522     | 11    | 550   | 2.12   | 19.03.2015   |   |
|         | Адельфа    | н Эзидрекс г  | габ. №250                    |                 | Сандоз I | Трайвит Лимите   | д                      | CS3201     | 1062.05  | 62      |       | 234   |        | 01.08.2016   |   |
|         | Адельфа    | н Эзидрекс -  | габ. №250                    |                 | Сандоз І | Трайвит Лимите   | д                      | CS3203     | 1062.05  | 370     |       | 234   |        | 30.11.2016   |   |
|         | Адельфа    | н Эзидрекс -  | таб. №250                    |                 | Сандоз I | Трайвит Лимите   | д                      | CS3203     | 1062.05  | 1168    |       | 234   |        | 01.11.2016   |   |
|         | Адельфа    | н-Эзидрекс    | таб. №30                     |                 | Сандоз I | Трайвит Лимите   | д                      | DT7868     | 116.50   | 435     |       | 600   |        | 01.09.2017   |   |
|         | Адельфа    | н-Эзидрекс -  | таб. №30                     |                 | Сандоз І | Трайвит Лимите   | д                      | DT7868     | 116.50   | 1425    |       | 600   |        | 30.09.2017   |   |
|         | Адельфа    | н-Эзидрекс -  | таб. №30                     |                 | Сандоз І | Прайвит Лимите   | д                      | DT7868     | 116.50   | 130     |       |       |        | 01.09.2017   |   |
|         | Аджисепт   | (ананас) та   | б. д/расс. №24               | 4               | Аджио Ф  | рармацевтикалз   | Лтд.                   | 10/18/300  | 49.62    | 2739    |       | 180   |        | 01.08.2016   |   |
|         | Аджисепт   | (апельсин)    | таб. <mark>д</mark> /расс. N | ≌24             | Аджио Ф  | рармацевтикалз   | Лтд.                   | 10/16/301  | 45.49    | 999999  |       | 180   |        | 01.08.2016   |   |
|         | Аджисепт   | (лимон) таб   | і. д/расс. №24               |                 | Аджио Ф  | рармацевтикалз   | Лтд.                   | 10/15/301  | 44.76    | 219     |       | 180   |        | 31.10.2016   |   |
|         | Рильтр по  | наименован    | НИЮ                          | ر               | • х   Ст | грок: 1 Сумма:   | 3611.85                |            |          |         |       |       |        |              | Y |

Горячие клавиши (действуют как при просмотре прайса, так и в режимах «Архив» и «Заказ»):

- *Tab* позволяет переключаться с вида просмотра товаров на панель инструментов и обратно.
- *Alt* переключение на панель инструментов.
- ←, → для активной панели инструментов позволяют перемещаться по кнопкам панели инструментов вправо и влево соответственно. Для активной таблицы, когда не все ее колонки видны на экране, вызывают прокрутку колонок вправо, влево соответственно.
- ↑,↓ для активной таблицы вызывают переход на следующую, предыдущую ее строку соответственно.
- Page Down, Page Up для активной панели инструментов пролистывают кнопки вправо или влево на одну страницу соответственно. Для активной таблицы пролистывают ее строки вниз или вверх на одну страницу соответственно.
- Ctrl + Page Down, Ctrl + Page Up для активной панели инструментов вызывают переход сразу к последней, первой кнопке соответственно. Для активной таблицы вызывают переход сразу к последней, первой ее строке соответственно.
- *Home*, *End* для активной панели инструментов вызывают переход сразу к последней, первой кнопке соответственно. Для активной таблицы, когда не все

ее колонки видны на экране, вызывают прокрутку ее колонок к первой, последней колонке соответственно.

- Enter для активной панели инструментов аналогичен нажатию на текущую кнопку левой кнопкой мыши, т.е. вызывает ее выполнение. Для активной таблицы, в режиме просмотра прайса, вызывает переход к строкам введенного заказа, т. е. аналогичен вызову кнопки панели инструментов «Заказ». Для активной таблицы, в режимах «Архив» и «Заказ», не действует.
- *Esc* для активной панели инструментов делает панель инструментов неактивной, а таблицу — активной. Для активной таблицы, если введен фильтр, то вызывает его отмену. При отсутствии введенного фильтра, в режиме просмотра прайса ничего не делает, а в режимах «Архив» и «Заказ», вызывает возврат назад, к просмотру прайса.
- *Backspace* для активной таблицы, если введен фильтр, отменяет его последний символ. Аналогично работает и при вводе количества.
- 4. Для перехода к списку заказанных товаров надо нажать на кнопку «Заказ» в панели инструментов верхней части экрана или клавишу *Enter*. Для отправки заказа на сервер компании Гранд-Капитал надо нажать кнопку «Отправить» панели инструментов. Для возврата в просмотр полного прайс-листа надо нажать на кнопку «Прайс» панели инструментов или клавишу *Esc*. После отправки заказа программа автоматически переходит в режим просмотра полного прайса.

| <b>E</b> | Электронн  | ный заказ Гра | анд-Капитал     | (клиент Тес | товый)       |           |           |          |         |           |       |          |            | <b>⊘</b> _ = × |
|----------|------------|---------------|-----------------|-------------|--------------|-----------|-----------|----------|---------|-----------|-------|----------|------------|----------------|
|          | P          |               |                 | ×           | ×            |           | ര         |          | ×       | 0         | Ĩ     | <b>"</b> |            |                |
| O        | бновить    | Архив         | Прайс           | Удалить     | Удал.всё     | Отправить | • Обновит | ь всё Э  | кспорт  | Настройки | Новая | версия   |            |                |
| жв       |            | Наиме         | нование         |             | Произво,     | дитель    | Серия     | Цена     | Остаток | Заказ     | Упак. | % нац.   | Срок хран. |                |
|          | Агапурин ( | СР таб.проло  | онг. п/п/о 400м | мг №20      | Зентива а.с. | Словацка  | 2640713   | 185.89   | 643     | 100       | 180   |          | 01.06.2015 |                |
|          | Адвантан   | мазы д/нар.г  | прим. (жирная   | а) 0,1% 15г | Интендис Ма  | ануфэкчур | 14116A    | 306.46   | 2       | 15        |       | -1.14    | 01.11.2016 |                |
|          | Адвантан   | эмульсия д/   | наруж.прим. (   | 0,1% 20г ту | Интендис Ма  | ануфэкчур | 21668A    | 328.35   | 522     | 11        | 550   | 2.12     | 19.03.2015 |                |
|          | Адельфан   | +-Эзидрекс т  | габ. №30        |             | Сандоз Праи  | івит Лими | DT7868    | 116.50   | 1425    | 10        | 600   |          | 30.09.2017 |                |
|          |            |               |                 |             |              |           |           |          |         |           |       |          |            |                |
|          | Фильтр по  | наименован    | ию 🔎            | × N         | оимечание    |           | ×         | Строк: 4 | Сумма   | 27962.75  |       |          |            |                |

- 5. Для получения обновлений прайса, остатков и истории заказов надо нажать на кнопку «Обновить» панели инструментов. В случае каких-либо сбоев при получении обновлений надо нажать на кнопку «Обнов.всё», которая работает несколько дольше, т. к. закачивает не изменения, а все данные повторно.
- 6. Для просмотра истории заказов надо нажать на кнопку «Архив» панели инструментов. Для возврата в просмотр полного прайс-листа надо нажать на кнопку «Прайс» панели инструментов или клавишу *Esc*. Фильтрация в верхнем окне (список заказов) осуществляется по номеру и дате документа, а в нижнем (список строк заказа) — по наименованию товара. Для отмены фильтра нажмите клавишу *Esc*.

| 🛃 Электрон   | нный заказ Г  | ранд-Капитал  | п (клиент Тесто | овый)           |           |          |        |       |       |            | 0 - | ΞX |
|--------------|---------------|---------------|-----------------|-----------------|-----------|----------|--------|-------|-------|------------|-----|----|
| Q            |               | n             | X               |                 | 0         | 1-       |        |       |       |            |     |    |
| Обновить     | Прайс         | Обновить е    | всё Экспорт     | Сертификаты     | Настройки | Новая ве | рсия   |       |       |            |     |    |
| Номер        |               | Дата          | Сумма           | Кол.строк       |           |          |        |       |       |            |     |    |
| 14-011019-1  | 12.           | .03.2014      | 36512.04        | 10              |           |          |        |       |       |            |     |    |
| 14-011019-0  | 12.           | .03.2014      | 78447.01        | 22              |           |          |        |       |       |            |     |    |
| 14-009552-1x | 03.           | .03.2014      | 33216.00        | 1               |           |          |        |       |       |            |     |    |
| 14-009552-0x | 03.           | .03.2014      | 8943.00         | 1               |           |          |        |       |       |            |     |    |
| 14-009552-1  | 03.           | .03.2014      | 86321.76        | 16              |           |          |        |       |       |            |     |    |
| 14-009552-0  | 03.           | .03.2014      | 93316.06        | 24              |           |          |        |       |       |            |     |    |
|              |               |               |                 |                 |           |          |        |       |       |            |     |    |
| Фильтр п     | о номеру ил   | и дате        |                 | <i>₽</i> ×      |           |          |        |       |       |            |     |    |
| жв           | Наи           | менование     |                 | Производи       | гель      | Серия    | Цена   | Заказ | Упак. | Срок хран. |     |    |
| Амоксик.     |               |               |                 |                 |           |          |        |       |       |            |     | ^  |
| Арбидол      | капс.100мг.   | .№10          |                 | Фармстандарт-Ј  | Тексредс  | 1550813  | 173.05 | 120   | 120   | 01.09.2015 |     |    |
| Аскорбин     | ювая кисло    | тар-р д/ин ам | п 50мг/мл 2мл   | Беларусь "Борис | овский за | 140114   | 18.34  | 62    | 62    | 01.02.2015 |     |    |
| Атаракс      | таб.п/пл/о 2  | 5мг №25       |                 | ЮСБ Фарма СА    |           | 121214   | 263.31 | 10    | 180   | 01.06.2018 |     |    |
| Заноцин      | таб. пл/об. 2 | 200мг №10     |                 | Ранбакси Лабора | аториз Лт | 0050     | 143.09 | 10    |       | 01.04.2016 |     |    |
| Кардике      | т таб. прол.  | действ. 20мг  | №50             | Эйсика Фармась  | ютикалз   | 8784201  | 106.49 | 10    | 280   | 01.02.2018 |     |    |
| Сирдалу      | д таб. 2мг N  | ≌30           |                 | Новартис Саглин | < Гида    | K0378    | 191.73 | 10    |       | 01.03.2018 |     |    |
| Феназеп      | ам р-р в/в и  | в/м введения  | 1мг/мл 1мл а    | "Новосибхимфар  | м" ОАО    | 771013   | 119.94 | 10    | 85    | 01.11.2015 |     |    |
| Феназеп      | ам таб. 0,5м  | глач. карт. № | 250             | ОАО "Валента Ф  | армацев   | 121013   | 65.35  | 20    | 340   | 01.11.2016 |     |    |
| Пильтр п     |               |               |                 |                 |           |          |        |       |       |            |     | ~  |
| Филетри      | о паимен0Ва   | анию          |                 |                 |           |          |        |       |       |            |     |    |

- 7. Допустимо изменять ширину колонок (актуально, если они не все помещаются на экране, а пользоваться стрелками вправо/влево неудобно). Для этого надо подвести курсор мыши к правой границе колонки и, нажав левую кнопку мыши, сдвинуть границу вправо/влево. Курсор, при этом, превращается в двойную полоску со стрелками.
- 8. Для экспорта всего прайса в Microsoft Excel надо нажать на кнопку «Экспорт» в режиме просмотра полного прайс листа.

| M                                                                                     | Microsoft Excel - 3003690                                                                                                    |                                                                                                    |                                                                                                    |                                                                                                    |                                                                                                    |                                                                                                    |                                                                                             |                                                                                                    |                                                                                       |                                                     |                                      |  |  |  |
|---------------------------------------------------------------------------------------|----------------------------------------------------------------------------------------------------|----------------------------------------------------------------------------------------------------|----------------------------------------------------------------------------------------------------|----------------------------------------------------------------------------------------------------|----------------------------------------------------------------------------------------------------|----------------------------------------------------------------------------------------------------|---------------------------------------------------------------------------------------------|----------------------------------------------------------------------------------------------------|---------------------------------------------------------------------------------------|-----------------------------------------------------|--------------------------------------|--|--|--|
| :                                                                                     | <u>Ф</u> айл <u>П</u> равк                                                                                                    | а <u>В</u> ид Вст <u>а</u> вка                                                                                                    | Формат Сервис Дан                                                                                                    | ные <u>О</u> кно <u>С</u> правка                                                                     |                                                                                                    |                                                                                                    |                                                                                             | Введите в                                                                                                    | опрос                                                                                 | <b>-</b>                                            | đΧ                                   |  |  |  |
|                                                                                       | 💕 🛃 🖪                                                                                                    | 🖪 🖪 🖤 🛍                                                                                                    | 🐰 🗈 🖺 - 🛷 🖄                                                                                                    | ) - (1 - 😣 Σ - 🛔                                                                                     | 🖡 👫   🏙 🦛 100% 🛛 👻 🍘 📕 🗄 Arial Cyr                                                                                                    |                                                                                                    | ▼ 10 ▼                                                                                      | ж к ч                                                                                                    |                                                                                       |                                                     | *                                    |  |  |  |
|                                                                                       | A2                                                                                                    | ✓ f <sub>x</sub>                                                                                                    |                                                                                                    |                                                                                                    |                                                                                                    |                                                                                                    |                                                                                             |                                                                                                    |                                                                                       | _ ,                                                 | T                                    |  |  |  |
|                                                                                       | A                                                                                                    | B                                                                                                    | С                                                                                                    | D                                                                                                    | F                                                                                                    | F                                                                                                    | G                                                                                           | Н                                                                                                    |                                                                                       | L.                                                  |                                      |  |  |  |
|                                                                                       |                                                                                                    | 2                                                                                                    | Пройс "ФК                                                                                                    | Гранд Кализ                                                                                          |                                                                                                    |                                                                                                    |                                                                                             |                                                                                                    |                                                                                       |                                                     |                                      |  |  |  |
| 1                                                                                     |                                                                                                    |                                                                                                    |                                                                                                    |                                                                                                    | _                                                                                                    |                                                                                                    |                                                                                             |                                                                                                    |                                                                                       |                                                     |                                      |  |  |  |
| 2                                                                                     |                                                                                                    |                                                                                                    |                                                                                                    |                                                                                                    | _                                                                                                    |                                                                                                    |                                                                                             |                                                                                                    |                                                                                       |                                                     |                                      |  |  |  |
|                                                                                       |                                                                                                    |                                                                                                    |                                                                                                    |                                                                                                    | _                                                                                                    |                                                                                                    |                                                                                             |                                                                                                    |                                                                                       |                                                     |                                      |  |  |  |
| 5                                                                                     |                                                                                                    |                                                                                                    |                                                                                                    |                                                                                                    | _                                                                                                    |                                                                                                    |                                                                                             |                                                                                                    |                                                                                       |                                                     |                                      |  |  |  |
| 6                                                                                     |                                                                                                    |                                                                                                    |                                                                                                    |                                                                                                    |                                                                                                    |                                                                                                    |                                                                                             |                                                                                                    |                                                                                       |                                                     |                                      |  |  |  |
|                                                                                       |                                                                                                    |                                                                                                    |                                                                                                    |                                                                                                    |                                                                                                    |                                                                                                    |                                                                                             |                                                                                                    |                                                                                       |                                                     |                                      |  |  |  |
| 8                                                                                     |                                                                                                    |                                                                                                    | <b>–</b> man.                                                                                                    | ouroo(aggrana capital                                                                                | <u></u>                                                                                                    |                                                                                                    |                                                                                             |                                                                                                    |                                                                                       |                                                     |                                      |  |  |  |
| 9                                                                                     | 9 Цены действительны на 06.02.2012                                                                                                    |                                                                                                    |                                                                                                    |                                                                                                    |                                                                                                    |                                                                                                    |                                                                                             |                                                                                                    |                                                                                       |                                                     |                                      |  |  |  |
|                                                                                       |                                                                                                    |                                                                                                    |                                                                                                    |                                                                                                    |                                                                                                    |                                                                                                    |                                                                                             |                                                                                                    |                                                                                       |                                                     |                                      |  |  |  |
| 10                                                                                    | Код                                                                                                    |                                                                                                    | Наименовани                                                                                                    | •                                                                                                    | Производитель                                                                                                    | Цена с<br>НДС                                                                                                    | Ставка<br>НДС                                                                               | Кол-во в<br>упаковке                                                                                          | Остаток                                                                               | %<br>наценк                                         | ю                                    |  |  |  |
| 10<br>11                                                                              | <b>Код</b><br>2-002307                                                                                                    | 5-Нок таб.п/о 5                                                                                                    | <b>Наименовани</b><br>Омг №50                                                                                                    | •                                                                                                    | Производитель<br>"Lek"                                                                                                    | Цена с<br>НДС<br>76,01                                                                                                    | Ставка<br>НДС<br>10                                                                         | Кол-во в<br>упаковке<br>200                                                                                   | <b>Остаток</b><br>589                                                                 | %<br>наценк                                         | и                                    |  |  |  |
| 10<br>11<br>12                                                                        | Код<br>2-002307<br>2-002307                                                                                                    | 5-Нок таб.п/о 5<br>5-Нок таб.п/о 5                                                                                                    | <b>Наименовани</b><br>Омг №50<br>Омг №50                                                                                                    | 9                                                                                                    | Производитель<br>"Lek"<br>"Lek"                                                                                                    | Цена с<br>НДС<br>76,01<br>76,01                                                                                                  | Ставка<br>НДС<br>10<br>10                                                                   | Кол-во в<br>упаковке<br>200<br>200                                                                            | <b>Остаток</b><br>589<br>485                                                          | %<br>наценк                                         | и                                    |  |  |  |
| 10<br>11<br>12<br>13                                                                  | Код<br>2-002307<br>2-002307<br>2-002592                                                                                                    | 5-Нок таб.п/о 5<br>5-Нок таб.п/о 5<br>L-тироксин таб                                                                                                    | Наименовании<br>Омг №50<br>Омг №50<br>. 100мкг №50                                                                                                    | •                                                                                                    | Производитель<br>"Lek"<br>"Lek"<br>"Berlin-chemie/Menarini Group"                                                                                                    | Цена с<br>НДС<br>76,01<br>76,01<br>88,19                                                                                         | Ставка<br>НДС<br>10<br>10                                                                   | Кол-во в<br>упаковке<br>200<br>200<br>270                                                                     | Остаток<br>589<br>485<br>350                                                          | %<br>наценк                                         | и                                    |  |  |  |
| 10<br>11<br>12<br>13<br>14                                                            | Код<br>2-002307<br>2-002307<br>2-002592<br>002574                                                                                                    | 5-Нок таб.п/о 5<br>5-Нок таб.п/о 5<br>L-тироксин таб<br>L-тироксин таб                                                                                                    | Наименовании<br>Омг №50<br>Омг №50<br>. 100мкг №50<br>. 100мкг №100                                                                                                    | 9                                                                                                    | Производитель<br>"Lek"<br>"Lek"<br>"Berlin-chemie/Menarini Group"<br>"Berlin-chemie/Menarini Group"                                                                                                    | Цена с<br>НДС<br>76,01<br>76,01<br>88,19<br>115,01                                                                               | Ставка<br>НДС<br>10<br>10<br>10<br>10                                                       | Кол-во в<br>упаковке<br>200<br>200<br>270<br>162                                                              | Остаток<br>589<br>485<br>350<br>99                                                    | %<br>наценк<br>-2,0                                 | <b>и</b><br>06                       |  |  |  |
| 10<br>11<br>12<br>13<br>14<br>15                                                      | Код<br>2-002307<br>2-002307<br>2-002592<br>002574<br>002574                                                                                                | 5-Нок таб.п/о 5<br>5-Нок таб.п/о 5<br>L-тироксин таб<br>L-тироксин таб<br>L-тироксин таб                                                                                                    | Наименовании<br>Омг №50<br>Омг №50<br>. 100мкг №50<br>. 100мкг №100<br>. 100мкг №100                                                                                                    | 9                                                                                                    | Производитель<br>"Lek"<br>"Lek"<br>"Berlin-chemie/Menarini Group"<br>"Berlin-chemie/Menarini Group"<br>"Berlin-chemie/Menarini Group"                                                                                                    | Цена с<br>НДС<br>76,01<br>76,01<br>88,19<br>115,01<br>113,77                                                                     | Ставка<br>НДС<br>10<br>10<br>10<br>10<br>10                                                 | Кол-во в<br>упаковке<br>200<br>200<br>270<br>162<br>162                                                       | Остаток<br>589<br>485<br>350<br>99<br>324                                             | %<br>наценк<br>-2,0<br>-3,8                         | <b>и</b><br>26<br>36                 |  |  |  |
| 10<br>11<br>12<br>13<br>14<br>15<br>16                                                | Код<br>2-002307<br>2-002307<br>2-002592<br>002574<br>002574<br>2-002078                                                                                    | 5-Нок таб.п/о 5<br>5-Нок таб.п/о 5<br>L-тироксин таб<br>L-тироксин таб<br>L-тироксин таб<br>L-тироксин таб                                                                                       | Наименовании<br>Омг №50<br>Омг №50<br>. 100мкг №50<br>. 100мкг №100<br>. 100мкг №100<br>. 50мкг №50                                                                                                    | 3                                                                                                    | Производитель<br>"Lek"<br>"Lek"<br>"Berlin-chemie/Menarini Group"<br>"Berlin-chemie/Menarini Group"<br>"Berlin-chemie/Menarini Group"                                                                                                    | Цена с<br>НДС<br>76,01<br>76,01<br>88,19<br>115,01<br>113,77<br>73,87                                                            | Ставка<br>НДС<br>10<br>10<br>10<br>10<br>10<br>10                                           | Кол-во в<br>упаковке<br>200<br>200<br>270<br>162<br>162<br>270                                                | Остаток<br>589<br>485<br>350<br>99<br>324<br>40                                       | %<br>наценк<br>-2,0<br>-3,8<br>-3,1                 | и<br>D6<br>36                        |  |  |  |
| 10<br>11<br>12<br>13<br>14<br>15<br>16<br>17                                          | Код<br>2-002307<br>2-002592<br>002574<br>002574<br>2-002078<br>2-002659                                                                                    | 5-Нок таб.п/о 5<br>5-Нок таб.п/о 5<br>L-тироксин таб<br>L-тироксин таб<br>L-тироксин таб<br>L-тироксин таб<br>L-тироксин таб                                                                     | Наименовании<br>Омг №50<br>Омг №50<br>. 100мкг №50<br>. 100мкг №100<br>. 100мкг №100<br>. 50мкг №100                                                                                                    | 3                                                                                                    | Производитель<br>"Lek"<br>"Lek"<br>"Berlin-chemie/Menarini Group"<br>"Berlin-chemie/Menarini Group"<br>"Berlin-chemie/Menarini Group"<br>"Berlin-chemie/Menarini Group"                                                                                                    | Цена с<br>НДС<br>76,01<br>76,01<br>88,19<br>115,01<br>113,77<br>73,87<br>94,74                                                   | Ставка<br>НДС<br>10<br>10<br>10<br>10<br>10<br>10<br>10                                     | Кол-во в<br>упаковке<br>200<br>200<br>270<br>162<br>162<br>270<br>162                                         | Остаток<br>589<br>485<br>350<br>99<br>324<br>40<br>24                                 | %<br>наценк<br>-2,0<br>-3,8<br>-3,1<br>-2,3         | и<br>D6<br>36<br>10<br>37            |  |  |  |
| 10<br>11<br>12<br>13<br>14<br>15<br>16<br>17<br>18                                    | Код<br>2-002307<br>2-002592<br>002574<br>002574<br>2-002078<br>2-002659<br>2-002088                                                                        | 5-Нок таб.п/о 5<br>5-Нок таб.п/о 5<br>L-тироксин таб<br>L-тироксин таб<br>L-тироксин таб<br>L-тироксин таб<br>L-тироксин таб<br>L-тироксин таб                                                   | Наименовании<br>Омг №50<br>Омг №50<br>. 100мкг №50<br>. 100мкг №100<br>. 50мкг №50<br>. 75мкг №100<br>. 125мкг №100                                                                                                    | 3                                                                                                    | Производитель<br>"Lek"<br>"Lek"<br>"Berlin-chemie/Menarini Group"<br>"Berlin-chemie/Menarini Group"<br>"Berlin-chemie/Menarini Group"<br>"Berlin-chemie/Menarini Group"<br>"Berlin-chemie/Menarini Group"                                                                                                    | Цена с<br>НДС<br>76,01<br>76,01<br>88,19<br>115,01<br>113,77<br>73,87<br>94,74<br>119,52                                         | Ставка<br>НДС<br>10<br>10<br>10<br>10<br>10<br>10<br>10<br>10                               | Кол-во в<br>упаковке<br>2000<br>2000<br>2700<br>162<br>162<br>2700<br>162<br>162<br>162                       | Остаток<br>589<br>485<br>350<br>99<br>324<br>40<br>24<br>30                           | %<br>наценк<br>-2,0<br>-3,8<br>-3,1<br>-2,3<br>-7,3 | и<br>D6<br>36<br>10<br>37<br>33      |  |  |  |
| 10<br>11<br>12<br>13<br>14<br>15<br>16<br>17<br>18<br>19                              | Код<br>2-002307<br>2-002592<br>002574<br>002574<br>2-002078<br>2-002659<br>2-002088<br>2-002088<br>2-003430                                                | 5-Нок таб.п/о 5<br>5-Нок таб.п/о 5<br>L-тироксин таб<br>L-тироксин таб<br>L-тироксин таб<br>L-тироксин таб<br>L-тироксин таб<br>Re-nu MPS p-p                                                    | Наименовании<br>Омг №50<br>Омг №50<br>. 100мкг №50<br>. 100мкг №100<br>. 50мкг №50<br>. 75мкг №100<br>. 125мкг №100<br>. Д/конт. линз (д/чувств                                                                                                    | э.глаз) 355-360мл                                                                                    | Производитель "Lek" "Lek" "Lek" "Berlin-chemie/Menarini Group" "Berlin-chemie/Menarini Group" "Berlin-chemie/Menarini Group" "Berlin-chemie/Menarini Group" "Berlin-chemie/Menarini Group" "Berlin-chemie/Menarini Group" "Berlin-chemie/Menarini Group"                                                        | Цена с<br>HДC<br>76,01<br>76,01<br>88,19<br>115,01<br>113,77<br>73,87<br>94,74<br>119,52<br>201,67                               | Ставка<br>НДС<br>10<br>10<br>10<br>10<br>10<br>10<br>10<br>10<br>10                         | Кол-во в<br>упаковке<br>200<br>200<br>200<br>270<br>162<br>270<br>162<br>270<br>162<br>262<br>24              | Остаток<br>589<br>485<br>350<br>99<br>324<br>40<br>24<br>30<br>1122                   | %<br>наценк<br>-2,0<br>-3,8<br>-3,1<br>-2,3<br>-7,3 | и<br>D6<br>36<br>10<br>37<br>33      |  |  |  |
| 10<br>11<br>12<br>13<br>14<br>15<br>16<br>17<br>18<br>19<br>20                        | Код<br>2-002307<br>2-002592<br>002574<br>002574<br>2-002078<br>2-002659<br>2-002088<br>2-003430<br>2-003430                                                | 5-Нок таб.п/о 5<br>5-Нок таб.п/о 5<br>L-тироксин таб<br>L-тироксин таб<br>L-тироксин таб<br>L-тироксин таб<br>L-тироксин таб<br>Re-nu MPS p-p<br>Re-nu MPS p-p                                   | Наименовании<br>Омг №50<br>Омг №50<br>. 100мкг №50<br>. 100мкг №100<br>. 50мкг №100<br>. 75мкг №100<br>. 125мкг №100<br>д/конт. линз (д/чувсте<br>д/конт. линз (д/чувсте                                                                                                | э<br>з.глаз) 355-360мл<br>з.глаз) 355-360мл                                                          | Производитель "Lek" "Lek" "Berlin-chemie/Menarini Group" "Berlin-chemie/Menarini Group" "Berlin-chemie/Menarini Group" "Berlin-chemie/Menarini Group" "Berlin-chemie/Menarini Group" "Berlin-chemie/Menarini Group" "Bausch Lomb" "Bausch Lomb"                                                                 | Цена с<br>HДC<br>76,01<br>76,01<br>88,19<br>115,01<br>113,77<br>73,87<br>94,74<br>119,52<br>201,67<br>201,67                     | Ставка<br>НДС<br>10<br>10<br>10<br>10<br>10<br>10<br>10<br>10<br>10<br>10                   | Кол-во в<br>упаковке<br>200<br>200<br>200<br>200<br>200<br>162<br>162<br>162<br>270<br>162<br>162<br>24<br>24 | Остаток<br>589<br>485<br>350<br>99<br>324<br>40<br>24<br>30<br>1122<br>24             | %<br>наценк<br>-2,0<br>-3,8<br>-3,1<br>-2,3<br>-7,3 | и<br>06<br>36<br>10<br>37<br>33      |  |  |  |
| 10<br>11<br>12<br>13<br>14<br>15<br>16<br>17<br>18<br>19<br>20<br>21                  | Код<br>2-002307<br>2-002592<br>002574<br>002574<br>2-002078<br>2-002659<br>2-002659<br>2-002088<br>2-003430<br>2-003430<br>2-003430                        | 5-Нок таб.п/о 5<br>5-Нок таб.п/о 5<br>L-тироксин таб<br>L-тироксин таб<br>L-тироксин таб<br>L-тироксин таб<br>L-тироксин таб<br>Re-nu MPS p-p<br>Re-nu MPS p-p<br>Re-nu MPS p-p                  | Наименовании<br>Омг №50<br>Омг №50<br>. 100мкг №50<br>. 100мкг №100<br>. 50мкг №100<br>. 50мкг №100<br>. 75мкг №100<br>. 125мкг №100<br>д/конт. линз (д/чувсте<br>д/конт. линз (д/чувсте<br>д/конт. линз (д/чувсте                                                      | э<br>э.глаз) 355-360мл<br>э.глаз) 355-360мл<br>э.глаз) 355-360мл                                     | Производитель "Lek" "Lek" "Lek" "Berlin-chemie/Menarini Group" "Berlin-chemie/Menarini Group" "Berlin-chemie/Menarini Group" "Berlin-chemie/Menarini Group" "Berlin-chemie/Menarini Group" "Bausch Lomb" "Bausch Lomb" "Bausch Lomb"                                                                            | Цена с<br>HДC<br>76,01<br>76,01<br>88,19<br>115,01<br>113,77<br>73,87<br>94,74<br>119,52<br>201,67<br>201,67<br>201,30           | Ставка<br>НДС<br>10<br>10<br>10<br>10<br>10<br>10<br>10<br>10<br>10<br>10<br>10<br>10<br>10 | Кол-во в<br>упаковке<br>200<br>200<br>200<br>270<br>162<br>270<br>162<br>162<br>24<br>24<br>24                | Остаток<br>589<br>485<br>350<br>99<br>324<br>40<br>24<br>30<br>1122<br>24             | %<br>наценк<br>-2,0<br>-3,8<br>-3,1<br>-2,3<br>-7,3 | роб<br>36<br>10<br>37<br>33          |  |  |  |
| 10<br>11<br>12<br>13<br>14<br>15<br>16<br>17<br>18<br>19<br>20<br>21<br>22            | Код<br>2-002307<br>2-002592<br>002574<br>002574<br>2-002078<br>2-002659<br>2-002088<br>2-002088<br>2-003430<br>2-003430<br>2-003430                        | 5-Нок таб.п/о 5<br>5-Нок таб.п/о 5<br>L-тироксин таб<br>L-тироксин таб<br>L-тироксин таб<br>L-тироксин таб<br>L-тироксин таб<br>Re-nu MPS p-p<br>Re-nu MPS p-p<br>Re-nu MPS p-p<br>Re-nu MPS p-p | Наименовании<br>Омг №50<br>Омг №50<br>. 100мкг №50<br>. 100мкг №100<br>. 100мкг №100<br>. 50мкг №100<br>. 75мкг №100<br>. 125мкг №100<br>д/конт. линз (д/чувсте<br>д/конт. линз (д/чувсте<br>д/конт. линз (д/чувсте<br>д/конт. линз (д/чувсте<br>д/конт. линз (д/чувсте | э.глаз) 355-360мл<br>э.глаз) 355-360мл<br>э.глаз) 355-360мл<br>э.глаз) 355-360мл<br>э.глаз) 25-360мл | Производитель "Lek" "Lek" "Lek" "Berlin-chemie/Menarini Group" "Berlin-chemie/Menarini Group" "Berlin-chemie/Menarini Group" "Berlin-chemie/Menarini Group" "Berlin-chemie/Menarini Group" "Berlin-chemie/Menarini Group" "Bausch Lomb" "Bausch Lomb" "Bausch Lomb" "Bausch Lomb"                               | Цена с<br>HДC<br>76,01<br>76,01<br>88,19<br>115,01<br>113,77<br>73,87<br>94,74<br>119,52<br>201,67<br>201,67<br>201,30<br>178,00 | Ставка<br>НДС<br>10<br>10<br>10<br>10<br>10<br>10<br>10<br>10<br>10<br>10<br>10<br>10<br>10 | Кол-во в<br>упаковке<br>200<br>200<br>200<br>270<br>162<br>270<br>162<br>162<br>24<br>24<br>24<br>24          | Остаток<br>589<br>485<br>350<br>99<br>324<br>40<br>24<br>30<br>1122<br>24<br>1<br>224 | %<br>наценк<br>-2,0<br>-3,6<br>-3,1<br>-2,3<br>-7,3 | и<br>06<br>36<br>10<br>37<br>33<br>• |  |  |  |
| 10<br>11<br>12<br>13<br>14<br>15<br>16<br>17<br>18<br>19<br>20<br>21<br>22<br>1<br>22 | Код<br>2-002307<br>2-002592<br>002574<br>002574<br>2-002078<br>2-002659<br>2-002088<br>2-002088<br>2-003430<br>2-003430<br>2-003430<br>2-003434<br>н Лист1 | 5-Нок таб.п/о 5<br>5-Нок таб.п/о 5<br>L-тироксин таб<br>L-тироксин таб<br>L-тироксин таб<br>L-тироксин таб<br>L-тироксин таб<br>Re-nu MPS p-p<br>Re-nu MPS p-p<br>Re-nu MPS p-p                  | Наименовани<br>Омг №50<br>.100мкг №50<br>.100мкг №100<br>.100мкг №100<br>.50мкг №100<br>.75мкг №100<br>.125мкг №100<br>.4/конт. линз (д/чувсте<br>д/конт. линз (д/чувсте<br>д/конт. линз (д/чувсте<br>д/конт. линз (д/чувсте                                            | э<br>а.глаз) 355-360мл<br>а.глаз) 355-360мл<br>а.глаз) 355-360мл<br>а.глаз) 240мл                    | Производитель<br>"Lek"<br>"Lek"<br>"Berlin-chemie/Menarini Group"<br>"Berlin-chemie/Menarini Group"<br>"Berlin-chemie/Menarini Group"<br>"Berlin-chemie/Menarini Group"<br>"Berlin-chemie/Menarini Group"<br>"Berlin-chemie/Menarini Group"<br>"Bausch Lomb"<br>"Bausch Lomb"<br>"Bausch Lomb"<br>"Bausch Lomb" | Цена с<br>HДC<br>76,01<br>76,01<br>88,19<br>115,01<br>113,77<br>73,87<br>94,74<br>119,52<br>201,67<br>201,67<br>201,30<br>178,00 | Ставка<br>НДС<br>10<br>10<br>10<br>10<br>10<br>10<br>10<br>10<br>10<br>10<br>10<br>10       | Кол-во в<br>упаковке<br>200<br>200<br>200<br>270<br>162<br>270<br>162<br>270<br>162<br>24<br>24<br>24<br>24   | Остаток<br>589<br>485<br>350<br>99<br>324<br>40<br>24<br>30<br>1122<br>24<br>1<br>224 | %<br>наценк<br>-2,0<br>-3,8<br>-3,1<br>-2,3<br>-7,3 | и<br>D6<br>36<br>10<br>37<br>33      |  |  |  |

9. Для экспорта в Microsoft Excel только заказанных товаров надо нажать на кнопку «Экспорт» в режиме просмотра заказа.

| 🔤 M  | Microsoft Excel - 3121673  |                                |                         |                                  |                              |               |               |                      |        |              |  |  |  |  |
|------|----------------------------|--------------------------------|-------------------------|----------------------------------|------------------------------|---------------|---------------|----------------------|--------|--------------|--|--|--|--|
|      | <u>Ф</u> айл <u>П</u> равк | а <u>В</u> ид Вст <u>а</u> вка | Формат Сервис Дан       | ные <u>О</u> кно <u>С</u> правка |                              |               |               | Введите вог          | ipoc   | • - 8 ×      |  |  |  |  |
|      | 😂 🖬 👌                      | 🖪 🖪 🖤 🛍                        | 👗 🗈 🖺 - 🟈 🖻             | ) - (" -   🤮 Σ - Al              | 👫 🙀 🐗 100% 🛛 🗸 🕜 📃 🕴 Arial C | Cyr           | ▼ 10 ▼        | ЖКЧ                  | E 8 8  | ⊞ - ]"       |  |  |  |  |
|      | D17                        | ▼ f <sub>x</sub>               |                         |                                  | Ľ                            |               |               |                      |        |              |  |  |  |  |
|      | A                          | В                              | С                       | D                                | E                            | F             | G             | Н                    |        | J 🔺          |  |  |  |  |
| 1    |                            |                                |                         |                                  |                              |               |               |                      |        |              |  |  |  |  |
| 2    | Код                        |                                | Наименовани             | 10                               | Производитель                | Цена с<br>НДС | Ставка<br>НДС | Кол-во в<br>упаковке | Заказ  | %<br>наценки |  |  |  |  |
| 3    | 2-002307                   | 5-Нок таб.п/о 5                | 0мг №50                 |                                  | "Lek"                        | 76,01         | 10            | 200                  | 1      |              |  |  |  |  |
| 4    | 2-003430                   | Re-nu MPS p-p                  | д/конт. линз (д/чувсте  | з.глаз) 355-360мл                | "Bausch Lomb"                | 201,67        | 10            | 24                   | 1      |              |  |  |  |  |
| 5    | 2-003434                   | Re-nu MPS p-p                  | д/конт. линз (д/чувсте  | з.глаз.) 240мл                   | "Bausch Lomb"                | 178,00        | 10            | 24                   | 1      |              |  |  |  |  |
| 6    | 2-003433                   | Re-nu Мульти Г                 | Ілюс р-р д/конт. линз   | 120мл                            | "Bausch Lomb"                | 112,99        | 10            | 36                   | 11     |              |  |  |  |  |
| 7    | 2-003432                   | Re-nu Мульти Г                 | ілюс р-р д/конт. линз і | 240мл                            | "Bausch Lomb"                | 169,40        | 10            | 24                   | 1      |              |  |  |  |  |
| 8    | 2-003431                   | Re-nu Мульти Г                 | ілюс р-р д/конт. линз   | 355-360мл                        | "Bausch Lomb"                | 199,72        | 10            | 24                   | 11     |              |  |  |  |  |
| 9    |                            |                                |                         |                                  |                              |               |               |                      |        |              |  |  |  |  |
| 10   |                            |                                |                         |                                  |                              |               |               |                      |        |              |  |  |  |  |
| 11   |                            |                                |                         |                                  |                              |               |               |                      |        |              |  |  |  |  |
| 12   |                            |                                |                         |                                  |                              |               |               |                      |        |              |  |  |  |  |
| 14   |                            |                                |                         |                                  |                              |               |               |                      |        |              |  |  |  |  |
| 15   |                            |                                |                         |                                  |                              |               |               |                      |        |              |  |  |  |  |
| 16   |                            |                                |                         |                                  |                              |               |               |                      |        |              |  |  |  |  |
| 17   |                            |                                |                         |                                  | 1                            |               |               |                      |        |              |  |  |  |  |
| 18   |                            |                                |                         |                                  |                              |               |               |                      |        |              |  |  |  |  |
| 19   |                            |                                |                         |                                  |                              |               |               |                      |        |              |  |  |  |  |
| 20   |                            |                                |                         |                                  |                              |               |               |                      |        |              |  |  |  |  |
| 21   |                            |                                |                         |                                  |                              |               |               |                      |        |              |  |  |  |  |
| 22   |                            |                                |                         |                                  |                              |               |               |                      |        |              |  |  |  |  |
| 23   |                            |                                |                         |                                  |                              |               |               |                      |        |              |  |  |  |  |
| Foro |                            |                                |                         |                                  |                              |               |               |                      | NILINA |              |  |  |  |  |

10. Для экспорта в Microsoft Excel строк отправленного заказа надо нажать на кнопку «Экспорт» в режиме просмотра отправленных заказов.

|                     | Microsoft Excel - 3181499 |                |              |            |                 |                       |                          |       |             |                    |                            |                      |                              |            |
|---------------------|---------------------------|----------------|--------------|------------|-----------------|-----------------------|--------------------------|-------|-------------|--------------------|----------------------------|----------------------|------------------------------|------------|
|                     | Файл Правка В             | ид Вставка     | Формат Сере  | вис Данные | Окно Спр        | авка                  |                          |       |             |                    |                            |                      | Введите вопрос               | ▼ _ 8 ×    |
|                     | <br>1 🎯 🔲 🖪 🖓             | a 🥙 🛍          | 🔏 🗈 🙈 -      | - 🍼 🔊 -    | (H + 1 🔍 )      | Σ - ΑΙ ΑΙ Μι 4        | 🕽 100% 🛛 🔻 🕜 📃 🗄 Arial ( | Cyr   | <b>v</b> 10 | <b>·</b> Ж Ҝ Ҷ ≣ ӟ | E = 🔤 🛒 % 👐 💖 🖸            | t 🔃 🖽 • 💩 • A • 📗    |                              |            |
| А2 🔸 🍂 Наименование |                           |                |              |            |                 |                       |                          |       |             |                    |                            |                      |                              |            |
|                     | A                         | В              | C            | D          | E               | F                     | G                        | Н     | 1           | J                  | K                          | L                    | М                            | <b></b>    |
| 1                   |                           |                |              |            |                 |                       |                          |       |             |                    |                            |                      |                              |            |
| 2                   | Наи                       | менование      |              | Кол-во     | Цена без<br>НДС | Цена<br>производителя | Производитель            | ЕИ    | Серия       | Срок годности      | гтд                        | Сертификат           | Срок действия<br>сертификата |            |
| 3                   | L-тироксин таб.           | 100мкг №50     | )            | 11         | 80,17           | 80,17                 | Berlin-chemie/Menarini   | Group | 13063       | 01.08.2013         | 10130030/251011/0004508/3  | РОСС DE.ФМ01.Д23930  | 01.08.2013                   | ФГУ "ЦЭКК  |
| 4                   | L-тироксин таб.           | 50мкг №50      |              | 1          | 67,15           | 69,33                 | Berlin-chemie/Menarini   | Group | 13021       | 01.07.2013         | 10130030/251011/0004508/4  | РОСС DE.ФМ01.Д23931  | 01.07.2013                   | ФГУ "ЦЭКК  |
| 5                   | Re-nu MPS p-p J           | ц/конт. линз ( | д/чувств.гла | 1          | 183,34          |                       | Bausch Lomb              |       | HB033.1     | 01.08.2013         | 10130020/131011/0006099/1  | POCC US.//M15.B02024 | 20.01.2014                   | Центр серт |
| 6                   | 5-Нок таб.п/о 50          | )мг №50        |              | 11         | 69,10           |                       | Lek                      |       | BM9521      | 01.03.2016         | 10009030/180511/0004640/02 | РОСС SI.ФМ08.Д17328  | 01.03.2016                   | 000"Окру   |
| 7                   |                           |                |              | 1          |                 |                       |                          |       |             |                    |                            |                      |                              |            |
| 8                   |                           |                |              |            |                 |                       |                          |       |             |                    |                            |                      |                              |            |
| 9                   |                           |                |              |            |                 |                       |                          |       |             |                    |                            |                      |                              |            |
| 10                  |                           |                |              |            |                 |                       |                          |       | _           |                    |                            |                      |                              |            |
| 11                  |                           |                |              |            |                 |                       |                          |       |             |                    |                            |                      |                              |            |
| 12                  |                           |                |              |            |                 |                       |                          |       |             |                    |                            |                      |                              |            |
| 13                  |                           |                |              |            |                 |                       |                          |       |             |                    |                            |                      |                              |            |
| ja 4                |                           |                |              |            |                 |                       |                          |       |             |                    |                            |                      |                              |            |
| Гот                 | ureeo NUM //              |                |              |            |                 |                       |                          |       |             |                    |                            |                      |                              |            |

11. Загрузка пакета сертификационных документов (документов качества) по товарам из строк заказа.

Для загрузки пакета сертификационных документов по всем товарам из строк текущего заказа, надо встать на нужный заказ и нажать на кнопку «Сертификаты» панели инструментов. Пользователь должен выбрать результирующий каталог для загрузки сертификатов. Поскольку сертификатов на товар может быть несколько, то для каждого товара создаем папку с наименованием товара. Внутри этой папки, для каждой серии товара, создаем папку с кодом этой серии. В папку с серией выкладываем файлы сертификатов.

| 🕳 Электронн  | ый заказ Гр   | ранд-Капита  | ал (клиент РСФ                | 'Арэн-Строи́центр | ")         |          |        |       |       |            | Ø - □ × |
|--------------|---------------|--------------|-------------------------------|-------------------|------------|----------|--------|-------|-------|------------|---------|
| Q            | -=            | P            | X                             |                   | 0          |          | ļ      |       |       |            |         |
| Обновить     | Праи́с        | Обновить     | всё Экспорт                   | Сертификаты       | Настройки  | Новая ве | ерсия  |       |       |            |         |
| Номер        | Д             | Дата         | Сумма                         | Кол.строк         |            |          |        |       |       |            |         |
| 14-011019-1  | 12.0          | 03.2014      | 36512.04                      | 10                |            |          |        |       |       |            |         |
| 14-011019-0  | 12.0          | 03.2014      | 78447.01                      | 22                |            |          |        |       |       |            |         |
| 14-009552-1x | 03.0          | 03.2014      | 33216.00                      | 1                 |            |          |        |       |       |            |         |
| 14-009552-0x | 03.0          | 03.2014      | 8943.00                       | 1                 |            |          |        |       |       |            |         |
| 14-009552-1  | 03.0          | 03.2014      | 86321.76                      | 16                |            |          |        |       |       |            |         |
| 14-009552-0  | 03.0          | 03.2014      | 93316.06                      | 24                |            |          |        |       |       |            |         |
|              |               |              |                               |                   |            |          |        |       |       |            |         |
| Фильтр по    | номеру или    | 1 дате       |                               | <i>₽</i> ×        |            |          |        |       |       |            |         |
| жв           | Наим          | иенование    |                               | Производи         | тель       | Серия    | Цена   | Заказ | Упак. | Срок хран. |         |
| Амоксикла    |               |              |                               |                   |            |          |        |       |       |            | -       |
| Арбидол к    | апс.100мг.М   | №10          |                               | Фармстандарт-     | Лексредс   | 1550813  | 173.05 | 120   | 120   | 01.09.2015 |         |
| Аскорбино    | вая кислот    | ар-р д/ин а  | ип 50мг/мл 2мл                | Беларусь "Бори    | совский за | 140114   | 18.34  | 62    | 62    | 01.02.2015 |         |
| Атаракс та   | аб.п/пл/о 25  | імг №25      |                               | ЮСБ Фарма СА      |            | 121214   | 263.31 | 10    | 180   | 01.06.2018 |         |
| Заноцин та   | аб. пл/об. 20 | 00мг №10     |                               | Ранбакси Лабор    | аториз Лт  | 0050     | 143.09 | 10    |       | 01.04.2016 |         |
| Кардикет -   | таб. прол. д  | действ. 20мг | Nº50                          | Эйсика Фармас     | ютикалз    | 8784201  | 106.49 | 10    | 280   | 01.02.2018 |         |
| Сирдалуд     | таб. 2мг №    | 30           |                               | Новартис Сагли    | к Гида     | K0378    | 191.73 | 10    |       | 01.03.2018 |         |
| Феназепал    | ир-рв/вие     | з/м введени: | а 1 <mark>мг/м</mark> л 1мл а | "Новосибхимфа     | рм" ОАО    | 771013   | 119.94 | 10    | 85    | 01.11.2015 |         |
| Феназепал    | и таб. 0,5мг  | пач. карт. М | ₽50                           | ОАО "Валента 🤇    | Рармацев   | 121013   | 65.35  | 20    | 340   | 01.11.2016 |         |
| Фильтр по і  | наименова     | нию          |                               | РX                |            |          |        |       |       |            | Y       |

| 🛃 Электронн  | ный заказ Гра   | анд-Капитал (н | лиент РСФ'  | "Арэн-Стройцент | .b.)             |                        |              |        |       |            |   | Ø - □ × |
|--------------|-----------------|----------------|-------------|-----------------|------------------|------------------------|--------------|--------|-------|------------|---|---------|
| Q            |                 | Q              | ×           |                 |                  | 1                      | ]            |        |       |            |   |         |
| Обновить     | Прайс           | Обновить всё   | Экспорт     | Сертификать     | И Настройк       | и Новая ве             | эрсия        |        |       |            |   |         |
| Номер        | Да              | ата С          | умма        | Кол.строк       | Эбзор папок      |                        |              | ×      | [     |            |   |         |
| 14-011019-1  | 12.03           | .2014          | 36512.04    | 10              | Выберите катал   | юг для сохране         | ния сертифик | атов   |       |            |   |         |
| 14-011019-0  | 12.03           | .2014          | 78447.01    | 22              | C:\Crand-Canita  | \\Ordoro\bin           |              |        |       |            |   |         |
| 14-009552-1x | 03.03           | .2014          | 33216.00    | 1               | C. (Grand-Capite | in (or der stjolin     |              |        |       |            |   |         |
| 14-009552-0x | 03.03           | .2014          | 8943.00     | 1               | Ŧ                | L domino8              |              |        |       |            |   |         |
| 14-009552-1  | 03.03           | .2014          | 86321.76    | 16              |                  | 👢 ole                  |              |        |       |            |   |         |
| 14-009552-0  | 03.03           | .2014          | 93316.06    | 24              | =                | 👢 Orders               |              |        |       |            |   |         |
|              |                 |                |             |                 |                  | E L bin                |              |        |       |            |   |         |
| Фильтр по    | номеру или г    | ате            |             | e x             |                  | 👢 data                 |              |        |       |            |   |         |
| + UND IP NO  | nomopy using    | 4010           |             | · · · ] [       |                  | 🛛 儿 docum              |              |        |       |            | 1 |         |
| ЖВ           | Наиме           | нование        |             | Произвс         |                  | ⊞ 📕 home<br>⊞ 📕 oracle |              |        | Упак. | Срок хран. |   |         |
| Амоксикла    |                 |                |             | Лек д.д.        | 1                |                        |              | •      | 60    |            |   | A       |
| Арбидол к    | апс.100мг.№     | 10             |             | Фармстандар     |                  |                        | ОК           | Отмена | 120   | 01.09.2015 |   |         |
| Аскорбинс    | вая кислота     | р-р д/ин амп 5 | і0мг/мл 2мл | Беларусь "Бо    |                  |                        |              |        | 62    | 01.02.2015 |   |         |
| Атаракс та   | аб.п/пл/о 25м   | r №25          |             | ЮСБ Фарма С     | д                | 121214                 | 263.31       | 10     | 180   | 01.06.2018 |   |         |
| Заноцин т    | аб. пл/об. 200  | 0мг №10        |             | Ранбакси Лабо   | раториз Лт       | 0050                   | 143.09       | 10     |       | 01.04.2016 |   |         |
| Кардикет     | таб. прол. де   | и́ств. 20мг №8 | 50          | Эйсика Фарма    | сьютикалз        | 8784201                | 106.49       | 10     | 280   | 01.02.2018 |   |         |
| Сирдалуд     | таб. 2мг №30    | )              |             | Новартис Сагл   | пик Гида         | K0378                  | 191.73       | 10     |       | 01.03.2018 |   |         |
| Феназепа     | м р-р в/в и в/м | и введения 1м  | г/мл 1мл а  | "Новосибхимф    | арм" ОАО         | 771013                 | 119.94       | 10     | 85    | 01.11.2015 |   |         |
| Феназепа     | м таб. 0,5мг г  | ач. карт. №50  |             | ОАО "Валента    | Фармацев         | 121013                 | 65.35        | 20     | 340   | 01.11.2016 |   |         |
|              |                 |                |             |                 |                  |                        |              |        |       |            |   | ¥       |
| Фильтр по    | наименовани     | 4Ю             |             | ▶ × [           |                  |                        |              |        |       |            |   |         |

Желаем приятной работы.

© ООО «ФК Гранд Капитал»